# HƯỚNG DẪN CÀI ĐẶT PHẦN MỀM UIS (PHẦN MỀM NHẬP ĐIỂM)

## Bước 1: Truy cập vào link:

https://drive.google.com/drive/folders/1BNObTGyH-SvATUGeDRsFIT3MkqYjLNjo?usp=sharing

## Bước 2: Đăng nhập bằng tài khoản Gmail có đuôi @pnt.edu.vn

|                    | G                                                                  | Google                   |             |               |
|--------------------|--------------------------------------------------------------------|--------------------------|-------------|---------------|
|                    | Đă                                                                 | ng nhập                  |             |               |
|                    | Tiếp tục                                                           | tới Google Drive         |             |               |
|                    | Email hoặc số điện thoại<br>t********@pnt.ed                       | u.vn                     | ]           |               |
|                    | Bạn quên địa chỉ email                                             | ?                        | -           |               |
|                    | Đây không phải máy tính của bạn<br>Khách để đăng nhập một cách rié |                          | ç<br>n      |               |
|                    | Tạo tài khoản                                                      | Tiếp theo                |             |               |
|                    |                                                                    |                          |             |               |
| Bước 3: Tải 2 File |                                                                    | Bo Cai Dat PSC.rar     ▲ |             | về máy tính   |
|                    |                                                                    | ₽ Phan me                | m UIS.rar 🚢 | , e may chin. |

Bước 4: giải nén 2 file vừa tải về máy tính.

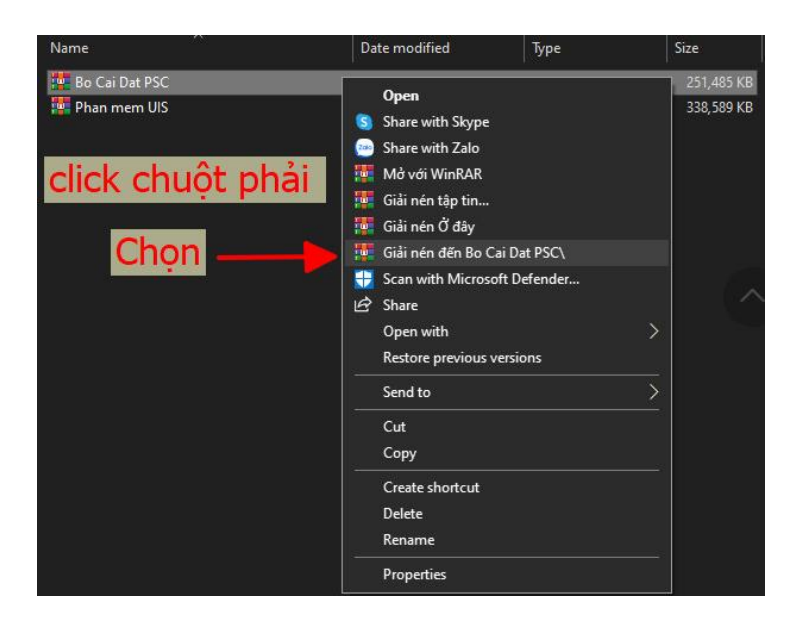

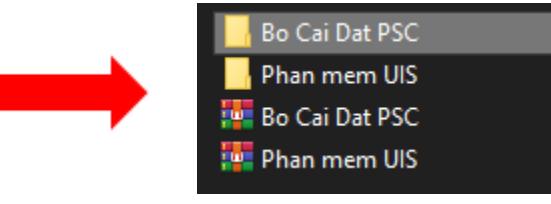

Bước 5: Vào thư mục Bo Cai Dat PSC

# Cài đặt theo số thứ tự 1 => 5

- 1\_ Cài đặt netFramework3.5
- 2\_ Cài đặt hổ trợ xuất report Crystal 2005
- 3\_ Cài đặt hổ trợ xuất report Crystal 2008
- 4\_ Cài đặt hổ trợ xuất report Reportview 2.0
- 5\_ Cài đặt hổ trợ xuất report Reportview 3.5

## Cài đặt 1 trong 3 số thứ tự 6 - 8

☑ 1\_dotnetfx35Full
 ☑ 2\_CRRedist2005\_x86
 ☑ 3\_CRRedist2008\_x86
 ☑ 4\_ReportViewer\_2
 ☑ 5\_ReportViewer\_3.5
 ☑ 6\_O2003PIA
 ☑ 7\_o2007pia
 ☑ 8\_O2010PIA

2. Check chon "I have read and ACCEPT the term of the License Agreement".

Cần xác định máy tính của Anh/Chị đang dùng Office phiên bản nào:

- 6\_ Cài đặt hổ trợ xuất file excel và word 2003 => nếu máy cài office 2003
- 7\_ Cài đặt hổ trợ xuất file excel và word 2007 => nếu máy cài office 2007
- 8\_ Cài đặt hổ trợ xuất file excel và word 2010 => nếu máy cài office 2010 trở lên.
  - ♦ Chi tiết cài đặt 1 → 8
- Cài đặt 1\_dotnetfx35Full

#### 1. Double click vào file 1\_dotnetfx35Full.exe:

| Extension Film                                                              |   | Alicrosoft .NET Framework 3.5 Setup                                                                                                    |  |  |
|-----------------------------------------------------------------------------|---|----------------------------------------------------------------------------------------------------|--|--|
| Extracting File: wou\\\\\\dotNetFramework\dotNetMSP\x8                      |   | Welcome to Setup                                                                                                    |  |  |
| To Directory: g:\494b8f074b42f200f84e                                       |   | Be sure to carefully read and understand all the rights and restrictions described in the<br>license terms. You must accept the license terms before you can install the software. |  |  |
|                                                                             |   | MICROSOFT SOFTWARE SUPPLEMENTAL LICENSE TERMS                                                                                                    |  |  |
| Setup                                                                       | 2 | Press the Page Down key to see more text.     Print       I have read and ACCEPT the terms of the License Agreement     DI DO NOT ACCEPT the terms of the License Agreement        |  |  |
| Setup is loading installation components.<br>This may take a minute or two. |   | Send information about my setup experiences to Microsoft Corporation. Details regarding the <u>data collection policy</u> Download File Size: 10 MB                                |  |  |
|                                                                             |   | Download Time Estimate: 24 min (56 kbps)<br>2 min (512 kbps)                                                                                                    |  |  |
|                                                                             |   | 3→ Install > Cancel                                                                                                    |  |  |

#### 3. Nhấn nút "Install"

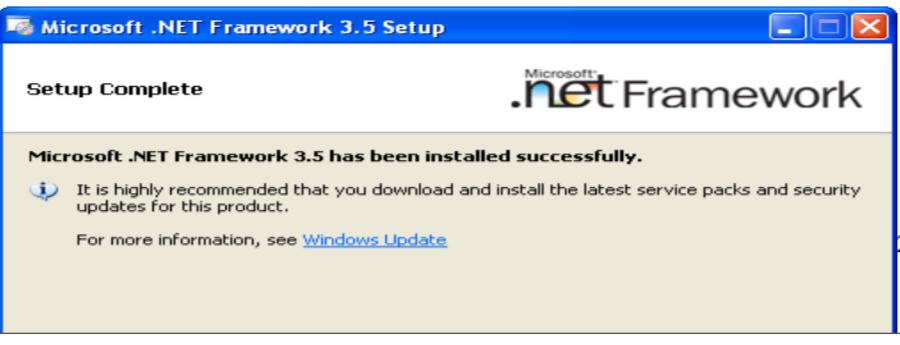

4. Nhấn nút "Exit" để hoàn tất.

#### Cài đặt 2\_CRRedist2005\_x86

#### 1. Double click vào file 2\_CRRedist2005\_x86

| 妃 Crystal Reports for .NET Framework 2.0 (x86)                                                                                                    | 📅 Crystal Reports for .NET Framework 2.0 (x86)                                                                                                    |
|----------------------------------------------------------------------------------------------------|----------------------------------------------------------------------------------------------------|
|                                                                                                    |                                                                                                    |
| The installer will guide you through the steps required to install Crystal Reports for .NET Framework<br>2.0 (x86) on your computer.                                                                                                    | Please take a moment to read the license agreement now. If you accept the terms below, click "I<br>Agree", then "Next". Otherwise click "Cancel".                                                                                                    |
| WARNING: This computer program is protected by copyright law and international treaties.<br>Unauthorized duplication or distribution of this program, or any portion of it, may result in severe civil<br>or criminal penalties, and will be prosecuted to the maximum extent possible under the law. | CRYSTAL REPORTS FOR MICROSOFT VISUAL STUDIO 2005 LICENSE<br>AGREEMENT<br>IMPORTANT-READ CAREFULLY: THIS IS A LEGAL AGREEMENT BETWEEN<br>YOU AND BUSINESS OBJECTS SOFTWARE LIMITED ("BUSINESS OBJECTS")<br>FOR THE BUSINESS OBJECTS SOFTWARE PRODUCT IDENTIFIED ABOVE,<br>WHICH MAY INCLUDE COMPUTER SOFTWARE, ASSOCIATED MEDIA,<br>PRINTED MATERIALS AND ONLINE OR ELECTRONIC DOCUMENTATION<br>("SOFTWARE"). BEFORE CONTINUING WITH THE INSTALLATION OF THE<br>SOFTWARE, YOU MUST READ, ACKNOWLEDGE AND ACCEPT THE TERMS<br>O I Do Not Agree |
| Cancel < Back Next >                                                                                                    | Cancel < Back Next >                                                                                                    |

- Cài đặt 3\_CRRedist2008\_x86 (cài tương tự như 2\_CRRedist2005\_x86)
   Cài đặt 4\_ReportViewer\_2
  - 1. Double click vào file 4\_ReportViewer\_2

| 뤻 Microsoft Report Viewer Redistributable 2005 Setup - 🗆 🗙       | 👹 Microsoft Report Viewer Redistributable 2005 Setup 🛛 — 🗌 🗙                                                                                                    |
|------------------------------------------------------------------|----------------------------------------------------------------------------------------------------|
| Welcome to Microsoft Report Viewer<br>Redistributable 2005 Setup | End-User License Agreement                                                                                                    |
| This wizard will guide you through the installation process.     | End-User License Agreement         MICROSOFT SOFTWARE LICENSE TERMS         MICROSOFT REPORT VIEWER REDISTRIBUTABLE 2005         These license terms are an agreement between Microsoft Corporation (or based on where you live, one of its affiliates) and you. Please read them. They apply to the software named above, which includes the media on which you received it, if any. The terms also apply to any Microsoft         • updates,       •         • supplements,       •         • updates,       •         • supplements,       •         • updates,       •         • updates,       • |
| Next > Cancel                                                    | < Back Install > Cancel                                                                                                    |

Cài đặt 5\_ReportViewer\_3.5 (cài tương tự như 4\_ReportViewer\_2)

### Cài đặt 6\_O2003PIA

Double click vào file 6\_O2003PIA

#### Cài đặt 7\_02007pia

Double click vào file 7\_o2007pia

#### Cài đặt 8\_O2010PIA

Double click vào file 8\_O2010PIA

## Bước 6: vào thư mục Phan mem UIS

Tìm kiếm file Lauch để chạy bản cập nhật mới nhất

## Giao diện cập nhật các gói cần thiết

Tìm kiếm file UIS để mở phần mềm
 (có thể đưa UIS này ra Desktop để tiện sử dụng)

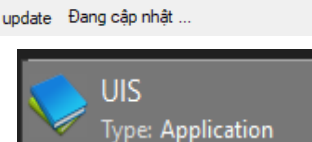

| 1    | ôn đăng nhập<br>Mặt khẩu<br>Dăng nhập Thoảt |
|------|---------------------------------------------|
| Giao | diện Đăng nhập                              |
|      |                                             |

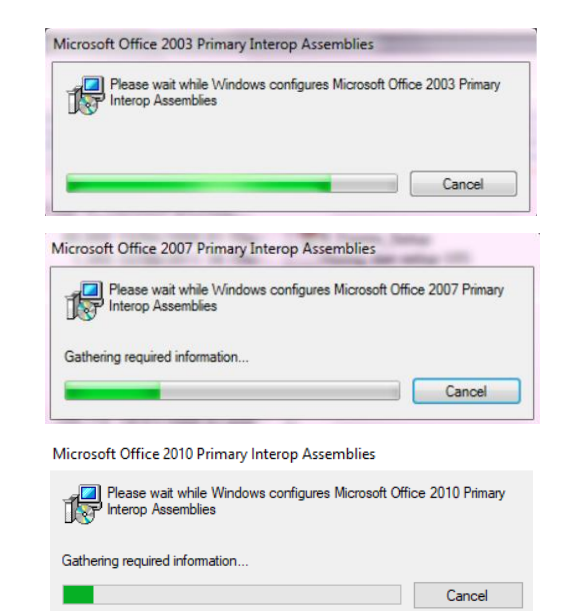

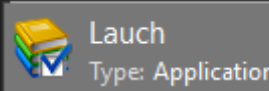

| ٦Ľ |                               |            | 7F FF  |    |            |    |
|----|-------------------------------|------------|--------|----|------------|----|
| 0  | Cập nhật UIS 363/1423         |            |        |    |            | 23 |
| Г  | Tập tin                       | Kích thước | Đã tài | KQ | Err detail | ^  |
|    | rptGiayNVQS.rdlc              | 72 kb      | 72 kb  | ok |            |    |
|    | rptGiayNVQS.rpt               | 186 kb     | 186 kb |    |            |    |
|    | rptGiayNVQS1.rdlc             |            |        |    |            |    |
| L  | rptGiayNVQS_Old.r             |            |        |    |            | ¥  |
|    | 🗹 Exit update 🛛 Đang cập nhật |            |        |    |            |    |